Для быстрого добавления новости используйте кнопку Управление, расположенную в правом верхнем углу экрана:

• Нажмите кнопку и в открывшемся меню выберите команду Добавить новость.

Либо добавьте через вкладку Новости, зайдя в Панель администратора:

- Выберите раздел Новости.
- Нажмите кнопку Добавить.

В открывшейся форме добавления новости задайте обязательные параметры:

- Укажите Дату создания новости.
- Введите Заголовок новости.
- В поле Статья используя панель инструментов и область для редактирования, введите текст новости.
- Установите флаг Опубликовано, если требуется сразу опубликовать новость.

Следующие параметры не обязательны:

- Чтобы пользователи могли найти новость по ключевым словам, добавьте Теги.
- Чтобы пользователь принудительно вошел в систему для прочтения новости, установите ей **Ограниченный доступ** к **Чтению**.

Чтобы разрешить редактировать новость определенным пользователям, установите ей **Ограниченный доступ** к **Записи**.

Чтобы сделать новость доступной только тем пользователям, у которых есть ссылка на новость, установите **Доступ** по ссылке.

- С помощью Расписания задайте период времени, в течение которого новость будет видимой для пользователей базы знаний.
- Чтобы заставить пользователей прочитать новость, настройте параметр Обязательно к прочтению.

Подробная информация о назначении и работе каждого параметра находится в статье <u>Форма добавления</u> <u>новости</u>.

После настройки параметров:

• Сохраните изменения, нажав кнопку Сохранить.

Функция доступна с версии 3.5 и выше

ID статьи: 241 Последнее обновление: 9 февр., 2024 Обновлено от: Черевко Ю. Ревизия: 10 Руководство пользователя v8.0 -> Новости -> Добавление новости https://www.kbpublisher.ru/kb/entry/241/